# ИНСТРУКЦИЯ

# по подготовке Расчета по начисленным и уплаченным страховым взносам на обязательное пенсионное страхование в ПФ РФ и на обязательное медицинское страхование в ФФОМС по форме РСВ-1 плательщиками страховых взносов, производящими выплаты и иные вознаграждения физическим лицам в программе «Баланс-2W»

Для работы программы с формой PCB-1 необходимо установить <u>Классификатор адресов</u> <u>России (КЛАДР)</u>.

# СОДЕРЖАНИЕ

| 1. | Создание комплекта отчетности «Отчетность в ПФР и 2-НДФЛ»                          | 1        |
|----|------------------------------------------------------------------------------------|----------|
| 2. | Формирование справочника сотрудников                                               | 2        |
| 3. | Создание Пакета отчетных форм                                                      | 2        |
| 4. | Импорт данных из файлов формата ПФР                                                | 4        |
| 5. | Подготовка Разделов 1-5 РСВ-1 и индивидуальных сведений и формирование пачек       |          |
|    | документов                                                                         | 6        |
|    | 5.1. Подготовка корректирующих/отменяющих индивидуальных сведений                  | 10       |
|    |                                                                                    |          |
|    | 5.2. Подготовка уточненного расчета PCB-1                                          | 12       |
| 6. | 5.2. Подготовка уточненного расчета РСВ-1<br>Работа в многопользовательском режиме | 12<br>14 |

#### 1. Создание комплекта отчетности «Отчетность в ПФР и 2-НДФЛ»

Подготовка формы PCB-1 производится в комплекте отчетности «Отчетность в ПФР и 2-НДФЛ» (до 2014 г. - «Персонифицированный учет и 2-НДФЛ»). Если Вы до 2014 года формировали отчетность в ПФР по персонифицированному учету в программе «Баланс-2W», то создавать новый комплект отчетности и новый справочник сотрудников не нужно.

Для создания комплекта отчетности «Отчетность в ПФР и 2-НДФЛ» в Главном дереве выберите строку «Комплекты отчетности» и затем во всплывающем по правой кнопке мыши меню выберите «Добавить комплект отчетности…».

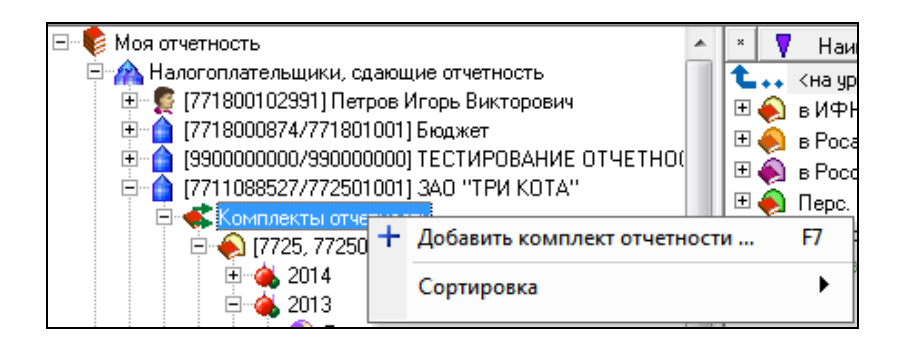

В появившемся окне «Комплект отчетности» на вкладке «Основные сведения» выберите тип комплекта отчетности «Отчетность в ПФР и 2-НДФЛ», выберите из справочника Управление ПФР, в которое будет сдан Расчет, а также проверьте или скорректируйте другие сведения на данной закладке.

| ( | 🔉 Добавление комплекта отчетности                                                                                                | X |
|---|----------------------------------------------------------------------------------------------------|---|
|   | Основные сведения Подписи по умолчанию ГПР Профили н/о                                                                           |   |
|   | Организация, сдающая отчетность: 17711088527/772501001 ЗАО "ТРИ КОТА"                                                            |   |
|   | Тип комплекта отчетности: Отчетность в ПФР и 2-НДФЛ                                                                              | • |
|   | Контролирующие органы Отчетность в ИФНС                                                                                          |   |
|   | ИФНС (заполняется, если необходимо):<br>Отчетность в Росстат<br>Страховые взносы в ФСС<br>Птуетность в Россак огодьрегидирование |   |
|   | Управление ПФР (заполняется, если не<br>Госрегистрация                                                                           |   |

#### 2. Формирование справочника сотрудников

Откройте и сформируйте справочник сотрудников, для чего в Главном дереве выберите строку с наименованием налогоплательщика и затем во всплывающем по правой кнопке мыши меню выберите «Справочник сотрудников (отчетность в ПФР и 2-НДФЛ)».

| 🖃 🌾 Моя отчетность                                                                                                    | *    | * Наименование        |
|----------------------------------------------------------------------------------------------------|------|-----------------------|
| 🖻 🏫 Налогоплательщики, сдающие отчетность                                                                                                    |      | 🔁 🗤 <на уровень выше> |
| 🗄 👮 (771800102991) Петров Игорь Викторович                                                                                                    |      | 🗄 💰 Комплекты отчетно |
| 🖻 😭 [7718000874/771801001] Бюджет                                                                                                    |      | 🗄 🦿 Должностные лица  |
| Элерикание отчетно<br>при странаторование отчетно<br>при странаторование отчетно<br>при стр | (    | 🗉 🚠 Обособленные под  |
| 🖹 < Комплект 🧾 Сведения о налогоплательщике                                                                                                    |      |                       |
| 🗆 🔶 [7725] 🧕 Справочник сотрудников (отчет                                                                                                    | ност | ть в ПФР и 2-НДФЛ)    |
| Добавить комплект отчетности                                                                                                    |      |                       |
| 🔜 🗙 Удалить                                                                                                    |      |                       |
| Добавить нового налогоплатели                                                                                                    | ьщи  | ка F7                 |

В появившемся окне «Справочник сотрудников ...» сформируйте справочник (список) сотрудников. Проделать это можно двумя способами:

- 1. вручную, воспользовавшись функциональной кнопкой «Добавить нового»;
- 2. импортировать список сотрудников из ранее созданного файла отчетности в ПФР за предыдущий период, содержащего сведения о сотрудниках. Для этого в окне «Справочник сотрудников ...» нажмите на кнопку «Импорт из файла ...».

Выберите ранее сформированный файл отчетности в ПФР с индивидуальными сведениями, в окне «Импорт списка сотрудников» появится список сотрудников. Выберите необходимых сотрудников и нажмите на кнопку «Импортировать».

# 3. Создание Пакета отчетных форм

В *разделах по периодам отчетности (1-4 квартал)* комплекта отчетности «Отчетность в ПФР и 2-НДФЛ» находятся Пакеты документов отчетных форм, являющихся обязательными (в случаях предусмотренных законодательством) в данном отчетном периоде к предоставлению в ПФР.

В *разделе «Иное»* находятся **Пакеты** документов отчетных форм, предоставляемые в ПФР в случае необходимости и не привязанные по сроку сдачи к конкретным отчетным периодам. Например, первичное получение страхового свидетельства или его обмен.

Двойным щелчком мыши создайте необходимый Пакет отчетных форм.

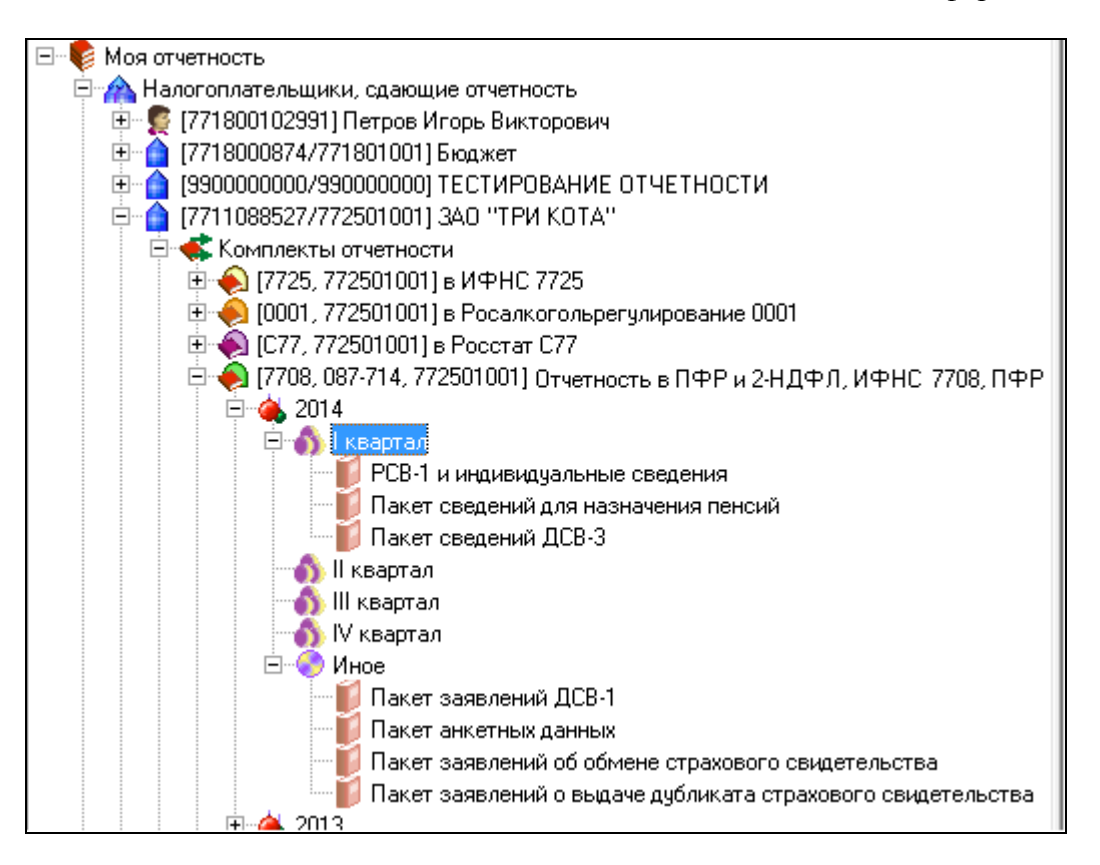

Пакет отчетных документов «*PCB-1 и индивидуальные сведения*» предназначен для подготовки расчета о начисленных и уплаченных страховых взносах на ОПС и ОМС по форме PCB-1 и индивидуальных сведений по сотрудникам, включая сведения о начисленных страховых взносах и стаже работы.

В данном пакете также существует возможность подготовки корректирующих и отменяющих сведений за периоды до 2014 г. по следующим формам:

- СЗВ-6-1 Сведения о начисленных и уплаченных страховых взносах на обязательное пенсионное страхование и страховом стаже застрахованного лица;
- СЗВ-6-2 Реестр сведений о начисленных и уплаченных страховых взносах на обязательное пенсионное страхование и страховом стаже застрахованных лиц;
- АДВ-6-3 Опись документов о начисленных и уплаченных страховых взносах и страховом стаже застрахованных лиц, передаваемых страхователем в ПФР;
- **СЗВ-6-4** Сведения о сумме выплат и иных вознаграждений, о начисленных и уплаченных страховых взносах на обязательное пенсионное страхование и страховом стаже застрахованного лица;
- АДВ-6-5 Опись документов сведений о сумме выплат и иных вознаграждений, о начисленных и уплаченных страховых взносах и страховом стаже застрахованных лиц, передаваемых страхователем в ПФР.

Формы СЗВ-6-1 с описью АДВ-6-3, СЗВ-6-2, а также СЗВ-6-4 с описью АДВ-6-5 с 2014 года представляются только для корректирующих/отменяющих сведений за периоды 2013 года и раньше.

Корректирующие/отменяющие сведения за периоды с 2014 года также можно подготовить в пакете «*PCB-1 и индивидуальные сведения*» (подробнее см. <u>п. 5.1</u>). Для создания уточненного расчета PCB-1 можно скопировать ранее созданный пакет отчетных форм (подробнее см. <u>п. 5.2</u>).

В Пакете сведений для назначения пенсий можно сформировать отчеты по формам СПВ-2 (для периодов 2014 г.) с описью АДВ-6-1.

### 4. Импорт данных из файлов формата ПФР

Модуль «Баланс-2W: Отчетность в ПФР и 2-НДФЛ» позволяет импортировать как файлы с разделами 6 PCB-1, содержащие индивидуальные сведения по сотрудникам, так и файл с разделами 1-5 PCB-1, содержащий сведения о начисленных и уплаченных страховых взносах в целом по организации. Импортировать можно *только xml-файлы отчетности, подготовленные в соответствии с официально утвержденным Пенсионным фондом форматом* представления документов в электронном виде.

▲ Обратите внимание: импорт файлов отчетности в ПФР производится по кнопке «Импорт файлов ПФР», которая находится внутри пакета отчетных форм «РСВ-1 и индивидуальные сведения». Другой способ: меню «Импорт» - «Импортировать из файла». По кнопке «Импортировать» файлы отчетности в ПФР импортировать нельзя – данная кнопка предназначена для импорта файлов отчетности в ФНС, ФСС и ФСРАР.

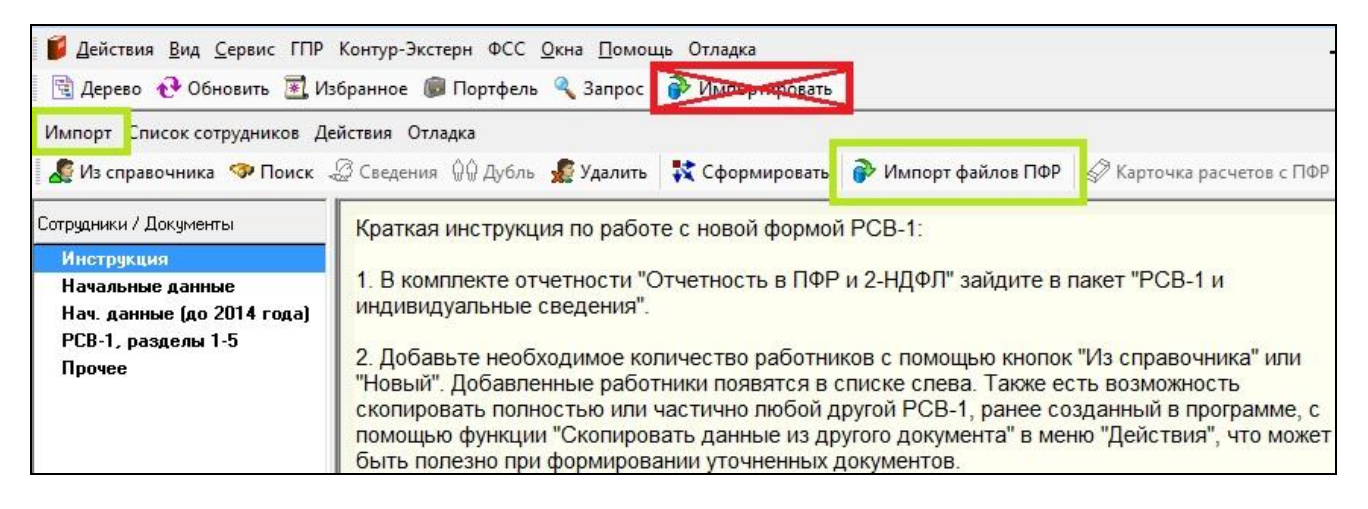

Если загрузке подлежат несколько файлов, то их импорт нужно производить одновременно, выделив сразу все загружаемые в текущий документ файлы при помощи удерживаемой клавиши Ctrl. Для этого необходимо предварительно поместить все загружаемые файлы в одну папку.

**Обратите внимание:** при импорте все сведения текущего документа будут удалены.

Импортировать можно только соответствующие текущему документу файлы, то есть должны быть верно указаны реквизиты организации, наименование отчетной формы, отчетный период и др.

Если импортируемые данные полны, то есть содержат корректные суммы в полях «Всего за прошлые периоды», «База для начисления страховых взносов ОПС с выплат, не превышающих предельную величину – всего», «Сумма выплат и иных вознаграждений, превышающая...», то с такими данными можно работать без применения дополнительных

функций – производить расчет разделов 1-7 PCB-1 по клавише F7, формировать и выгружать готовые документы.

В случае если импортируемые данные неполны или некорректны, то после проведения импорта рекомендуется применить функции «Перенести выплаты за прошлые периоды» (подробнее см. <u>п. 5</u>) и «Пересчитать базу и сумму взносов», которые находятся в меню «Действия». Применение этих функций может требоваться, например, если в предыдущем периоде был создан уточненный расчет РСВ-1 и уточненные показатели не учтены в импортируемых данных.

Функция «Перенести выплаты за прошлые периоды» в меню «Действия» позволяет перенести суммы выплат и вознаграждений в пользу сотрудника за прошлые отчетные периоды массово по всем сотрудникам списка.

Функция «Пересчитать базу и сумму взносов» предназначена специально *для случаев импорта индивидуальных сведений* из xml-файлов формата ПФР, подготовленных в сторонних программах. Применение данной функции позволяет пересчитать сумму базы для начисления страховых взносов с учетом предельной величины, а также сумму начисленных страховых взносов по всем сотрудникам списка. Это необходимо для корректного округления сумм и достижения соответствия раздела 2.5.1 и разделов 1 и 2 PCB-1. Перед применением данной функции строго рекомендуется применить функцию «Перенести выплаты за прошлые периоды» в меню «Действия» для корректного расчета показателей нарастающим итогом с начала года.

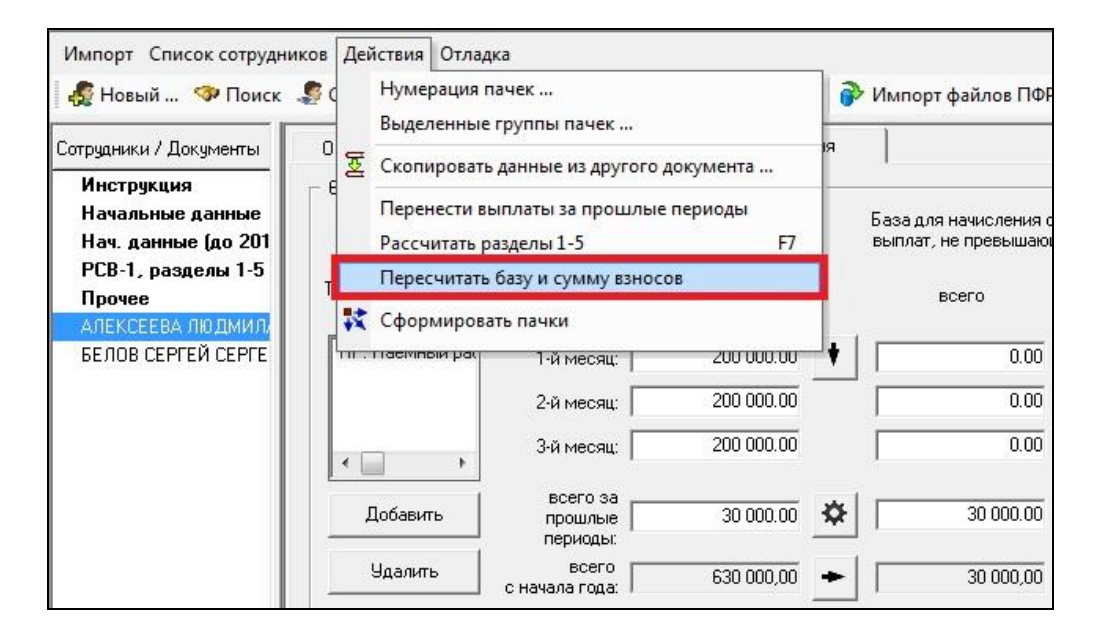

▲ Обратите внимание: если в выплатах и вознаграждениях в пользу некоторых сотрудников присутствуют необлагаемые суммы, то массово функцию «Пересчитать базу и сумму взносов» по ним применять не нужно – графы «База для начисления страховых взносов ОПС с выплат, не превышающих предельную величину - всего» и «Сумма выплат и иных вознаграждений, превышающая...» по таким сотрудникам рекомендуется заполнить вручную, а по каждому из сотрудников, которым не производилось выплат, не облагаемых взносами, пересчет следует производить с использованием кнопок и и , как указано в пп. 5 п. 5. Возможен также вариант расчета с применением массово функции «Пересчитать базу и сумму взносов» по всем сотрудникам, включая имеющих необлагаемые выплаты, с

последующим ручным заполнением облагаемой базы по последним.

В случае отсутствия в выплатах необлагаемых сумм расчет осуществляется полностью автоматически.

- 5. Подготовка Разделов 1-5 РСВ-1 и индивидуальных сведений и формирование пачек документов
- 1) Откройте (создайте) пакет отчетных форм «РСВ-1 и индивидуальные сведения»

| 🦧 Из справочника 🧇 Поиск 🧠                       | 🖉 Сведения 🖗 Дубль | 🔏 Удалить 🛛 💸 С     | формировать    | 🔗 Импорт файлов ПФР      | 🖉 Карточка расчетов с ПФР |
|--------------------------------------------------|--------------------|---------------------|----------------|--------------------------|---------------------------|
| Сотрудники / Документы                           | Общие сведения     | Стаж работы         | Начисле        | ения                     |                           |
| Инструкция                                       |                    |                     |                |                          |                           |
| Начальные данные                                 | На этои странице и | можно указать дан   | ные, которыми  | оудут заполняться сведе  |                           |
| Нач. данные (до 2014 года)<br>РСВ-1. разделы 1-5 | созданные) сведе   | ения по этому сотру | днику будут ск | сопированы данные с теку | ущей страницы.            |
|                                                  |                    | т                   |                | Test I                   |                           |

- 2) Выбрав строку «Начальные данные», заполните, при необходимости, данные по умолчанию, например, тип корректировки сведений, категорию сотрудника, территориальные условия или особые условия труда. Строка «Начальные данные» нужна только в случае, если имеется необходимость всем сотрудникам проставить одинаковые данные. Пункты «Начальные данные» и «Прочее» к заполнению необязательны. Воспользуйтесь ими только при необходимости задания определенных параметров.
- 3) Перенесите список необходимых сотрудников с помощью кнопки «Из справочника» или добавьте нового сотрудника с помощью кнопки «Новый ...». После этого у добавленных сотрудников во вкладках «Общие сведения», «Стаж работы», «Начисления» будут указаны данные, введенные по умолчанию, если такие данные были введены в строке «Начальные данные». Добавленные работники появятся в списке слева.
- 4) Заполните индивидуальные сведения с типом «исходная» по всем сотрудникам. Для заполнения индивидуальных сведений по сотруднику необходимо нажать на его ФИО в списке слева и заполнить открывшиеся вкладки «Общие сведения», «Стаж работы» и «Начисления».

Тип сведений устанавливается на закладке «Общие сведения».

| Сотрудники / Документы         | Общие сведения 📔 Стаж рабо | ты Начисления             |                |            |  |  |  |
|--------------------------------|----------------------------|---------------------------|----------------|------------|--|--|--|
| Инструкция<br>Начальные данные | Фамилия, имя, отчество     | АЛЕКСЕЕВА                 | ЛЮДМИЛА        | ВИТАЛЬЕВНА |  |  |  |
| Нач. данные (до 2014           | Страховой номер            | 075-115-349 47            | 075-115-349 47 |            |  |  |  |
| РСВ-1, разделы 1-5             |                            |                           |                |            |  |  |  |
| Прочее                         | Тип сведений               | исходная 💌                |                |            |  |  |  |
| АЛЕКСЕЕВА ЛЮДМИЛА              |                            | исходная                  |                |            |  |  |  |
|                                |                            | корректирующая отменяющая |                | -t         |  |  |  |
|                                |                            | with twite the say and    |                |            |  |  |  |

5) При заполнении вкладки «Начисления» заполните выплаты в пользу сотрудника за три месяца отчетного периода, затем нажмите на кнопку «Перенести выплаты за прошлые периоды» (иконка с черной шестеренкой), после чего нажмите на кнопку со стрелкой вправо для расчета базы для начисления взносов. Для переноса выплат за прошлые периоды в прошлых отчетных периодах в программе должны присутствовать все сданные в течение года в ПФР расчеты PCB-1. Если Вы перешли на программу «Баланс-2W» не с начала года, то данные за прошлые периоды можно импортировать в программу для последующего переноса и расчета показателей.

Для группового переноса выплат по всем сотрудникам списка можно воспользоваться функцией «Перенести выплаты за прошлые периоды», которая находится в меню «Действия».

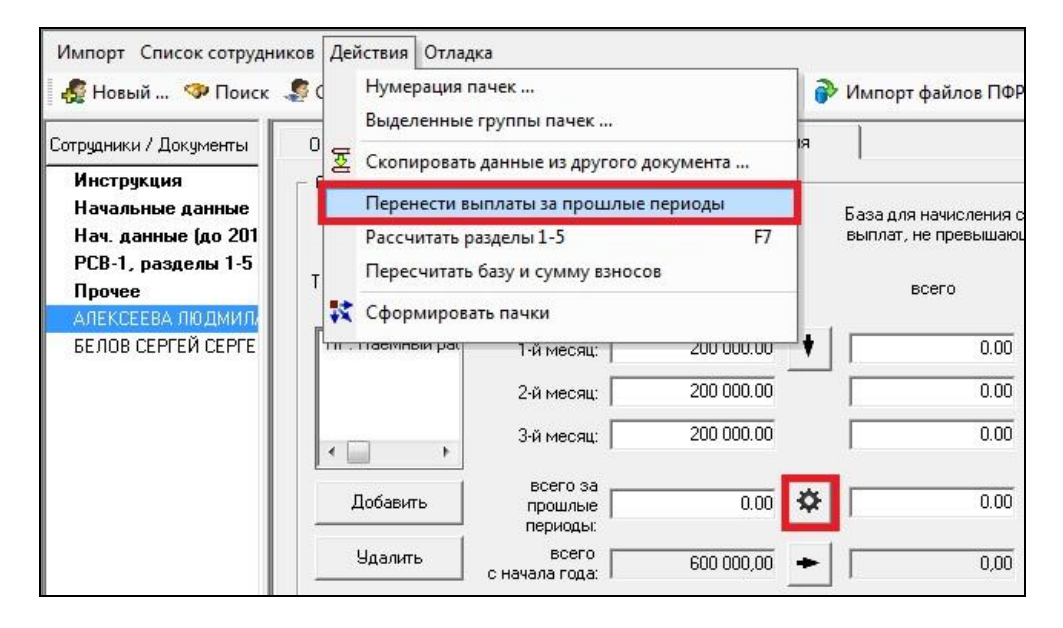

В случае если в выплатах присутствуют необлагаемые суммы, то кнопкой со стрелкой вправо пользоваться не нужно, графы «База для начисления страховых взносов ОПС с выплат, не превышающих предельную величину - всего» и «Сумма выплат и иных вознаграждений, превышающая...» следует заполнить вручную. В случае отсутствия в выплатах необлагаемых сумм расчет осуществляется полностью автоматически.

Сумма страховых взносов на вкладке «Начисления» рассчитывается автоматически и заносится в поле «Начислено страховых взносов...» раздела 6.5 «Сведения о начисленных страховых взносах». Расчет осуществляется исходя из данных, занесенных в раздел 6.4 «Суммы выплат, начисленных в пользу физического лица» по графе «База для начисления страховых взносов ОПС с выплат, не превышающих предельную величину - всего».

Сумма выплат и иных вознаграждений, превышающая предельную величину базы для начисления взносов, будет рассчитана автоматически исходя из данных текущего и предыдущих периодов.

Обратите внимание: для корректного расчета суммы выплат и вознаграждений, превышающей предельную величину базы для начисления взносов, необходимо нажать на «черную шестеренку» до нажатия на стрелку вправо.

| Сотрудники / Документы                                   | Общие сведения                                                                                   | Стаж работы                                                                                                    | Начисле                                                                                 | ния                 |                                          |                                                        |                                                           |
|----------------------------------------------------------|--------------------------------------------------------------------------------------------------|----------------------------------------------------------------------------------------------------|-----------------------------------------------------------------------------------------|---------------------|------------------------------------------|--------------------------------------------------------|-----------------------------------------------------------|
| Инструкция                                               | 👝 6.4. Суммы выплат,                                                                             | начисленных в пользу                                                                                                  | ) физического лиц                                                                       | a —                 |                                          |                                                        |                                                           |
| Начальные данные<br>Нач. данные (до 2014 года)           | HP                                                                                               | Сумм<br>во                                                                                                    | а выплат и иных<br>знаграждений                                                         |                     | База для начислени<br>выплат, не превыши | я страховых взносов ОПС с<br>ающих предельную величину | Сумма выплат и ины»<br>вознаграждений,                    |
| РСВ-1, разделы 1-5<br>Прочее<br>АЛЕКСЕЕВА ОЮ ЛМИЛА ВИТАТ | Тариф: 22:0, 10:0 %<br>Категории ЗЛ:                                                             |                                                                                                    |                                                                                         |                     | всего                                    | в т.ч. по<br>гражданско-правовым<br>договорам          | превышающая<br>предельную величину<br>базы для начисления |
| БЕЛОВ СЕРГЕЙ СЕРГЕЕВИЧ                                   | НР: Наемный рас                                                                                  | 1-й месяц:                                                                                                    | 200 000.00                                                                              | +                   | 200 000.0                                | 0.00                                                   | 0.00                                                      |
|                                                          |                                                                                                  | 2-й месяц:                                                                                                    | 200 000.00                                                                              |                     | 200 000.0                                | 0.00                                                   | 0.00                                                      |
|                                                          | < _ >                                                                                            | 3-й месяц:                                                                                                    | 200 000.00                                                                              |                     | 194 000.0                                | 0.00                                                   | 6 000.00                                                  |
|                                                          | Добавить                                                                                         | всего за<br>прошлые<br>периоды:                                                                                       | 30 000.00                                                                               | ۵                   | 30 000.0                                 | 0.00                                                   | 0.0                                                       |
|                                                          | Удалить                                                                                          | всего<br>с начала года:                                                                                               | 630 000,00                                                                              | +                   | 624 000,0                                | 0,00                                                   | 6 000,00                                                  |
|                                                          | <ul> <li>6.5. Сведения о начи</li> <li>Начислено стра<br/>месяца о<br/>вознаграждений</li> </ul> | исленных страховых в<br>іховых взносов на ОПІ<br>отчетного периода с с<br>і, не превышающих пр<br>базы для начисления | зносах<br>С за последние тр<br>јмм выплат и инь<br>адельную величин<br>страховых взносо | и<br>х  <br>у<br>в: | 130 680.00                               |                                                        |                                                           |

- 6) При необходимости заполните сведения с типом «корректирующая» или «отменяющая» (подробнее см. п. <u>5.1</u>). Если создаются такие сведения за периоды с 2014 г., то после их заполнения необходимо вернуться к исходным сведениям на этого работника и на вкладке «Начисления» нажать на кнопку «Перенести выплаты за прошлые периоды» (иконка с черной шестеренкой), после чего нажать на кнопку со стрелкой вправо.
- 7) После того, как будут заполнены индивидуальные сведения по всем сотрудникам, перейдите к заполнению разделов 1-5 формы PCB-1. Нажмите на строку «**PCB-1**, **разделы 1-5**» в списке слева.
- 8) Часть полей разделов 1–5 могут быть автоматически заполнены на основе персонифицированных данных из разделов 6 (заполненные индивидуальные сведения).

Для автоматического заполнения нажмите кнопку («Рассчитать текущий документ» на панели инструментов (иконка с синей шестеренкой), либо клавишу F7.

| Сотрудники / Документы                                 | <b>I</b> IP N          | 66                    | AA #                 | Обнулить 🗸     | 🔂 👬 🛛                  | L 🎽 🌫          |  |  |  |
|--------------------------------------------------------|------------------------|-----------------------|----------------------|----------------|------------------------|----------------|--|--|--|
| Инструкция<br>Начальные данные<br>Нач. данные (до 2014 | Раздел 3.<br>Из титулы | 1   Рад<br>ного листа | ел 3.2  <br>Раздел 1 | Раздел 3.3     | Разд<br>вздел 2.1(1/1) | цел 3.4<br>Ра: |  |  |  |
| РСВ-1, разделы 1-5                                     |                        |                       | 1                    |                |                        |                |  |  |  |
| Прочее                                                 |                        | 1                     | r i                  | Pas            | здел 2.1. Расч         | ет страхов     |  |  |  |
| АЛЕКСЕЕВА ЛЮДМИЛА                                      | 🕨 Код тариф            | a                     |                      |                |                        |                |  |  |  |
| ГОЛЕНОВА ИРИНА НИК                                     |                        |                       | Наим                 | енование пока  | вателя                 |                |  |  |  |
|                                                        |                        | 1                     |                      |                |                        |                |  |  |  |
|                                                        |                        |                       |                      |                | На обязател            | ьное пенсі     |  |  |  |
|                                                        | Сумма выг              | плат и иных во        | знаграждени          | ий, начисленны | их в пользу ф          | изических      |  |  |  |

По нажатию кнопки **Рассчитать текущий документ**» (F7) желтые ячейки в разделах 1 и 2 PCB-1 заполнятся на основе данных, заполненных по сотрудникам, а также сведений предыдущего периода.

▲ Обратите внимание: данные предыдущего периода подтянутся из последнего по времени создания экземпляра комплекта отчетных форм «РСВ-1 и индивидуальные сведения».

По кнопке «Рассчитать текущий документ» (F7) будут перенесены динамические листы раздела 2 PCB-1. Например, если в I квартале сотрудникам начислялись взносы по дополнительным тарифам за вредные или опасные условия труда, а во II квартале – нет, то в отчет за первое полугодие будут перенесены динамические листы раздела 2.4 с заполненной графой 3.

- 9) Если одному коду категории застрахованного лица соответствует несколько кодов тарифов (например, коды тарифов 01, 52, 53 для категории HP), программа сформирует один раздел 2.1. с одним кодом тарифа и общими суммами по этим кодам. В этом случае сформируйте (нажав Ctrl+T) дополнительные разделы 2.1, укажите в них соответствующие коды тарифов, заполните вручную каждый, включая сформированный программой. После этого в нижней части раздела 2.1 в строке «При расчетах не изменять Раздел 2.1 на основании индивидуальных сведений?» выберите «1». При расчете формы листы этих разделов не будут пересчитываться.
- 10) Заполните необходимые данные разделов 1-5 РСВ-1, которые не переносятся из индивидуальных сведений, - белые ячейки. В том числе белые ячейки, в которых указываются количество физических лиц и необлагаемые суммы выплат во всех подразделах раздела 2, суммы уплаченных взносов в разделе 1, количество застрахованных лиц и среднесписочная численность – на вкладке «Из титульного листа». Еще раз нажмите кнопку ?? «Рассчитать текущий документ» (F7).
- 11) Для формирования конечного документа и пачек индивидуальных сведений нажмите клавишу «Сформировать».

| 🦧 Из справочника 🦧 🛛                                     | Новь | ій 🧇 Г                    | Іоиск 🤞 | 🖁 Сведе  | ения 🖗            | ) Дубль 🔏     | Удалить            | 1           | форми      | ировать          | 🖗 Импорт                |
|----------------------------------------------------------|------|---------------------------|---------|----------|-------------------|---------------|--------------------|-------------|------------|------------------|-------------------------|
| Сотрудники / Документы                                   | 3    | ା ହ ସ                     | 00      | 🏚 e      | <b>n</b> #        | Обнулить 🗸    | 요 🏦                | ₩ }         |            | 😹 W 🕽            | 🕅 🐳 📰                   |
| Инструкция<br>Начальные данные<br>Нач. данные (до. 2014) |      | Раздел 3.1<br>Из титульно |         | Раздел 3 | 3.2  <br>Раздел 1 | Раздел 3.3    | ) Р<br>Іздел 2.1(1 | азде<br>/1) | 3.4<br>Pa: | Разде<br>дел 2.2 | л 3.5   I<br>  Раздел 2 |
| РСВ-1, разделы 1-5                                       |      |                           |         |          |                   | in a second   |                    |             |            |                  | •                       |
| Прочее                                                   |      |                           |         |          |                   | Pas           | дел 2.1. Р         | асчет с     | рахов      |                  | з по тарифу *           |
|                                                          | ))   | Код тарифа                | i.      |          |                   |               |                    |             |            |                  | V                       |
| ГОЛЕНОВА ИРИНА НИК                                       |      |                           |         |          | Наиме             | енование пока | зателя             |             |            |                  | Код                     |

После этого будут сформированы файл с разделами 1-5 РСВ-1 и файлы пачек индивидуальных сведений.

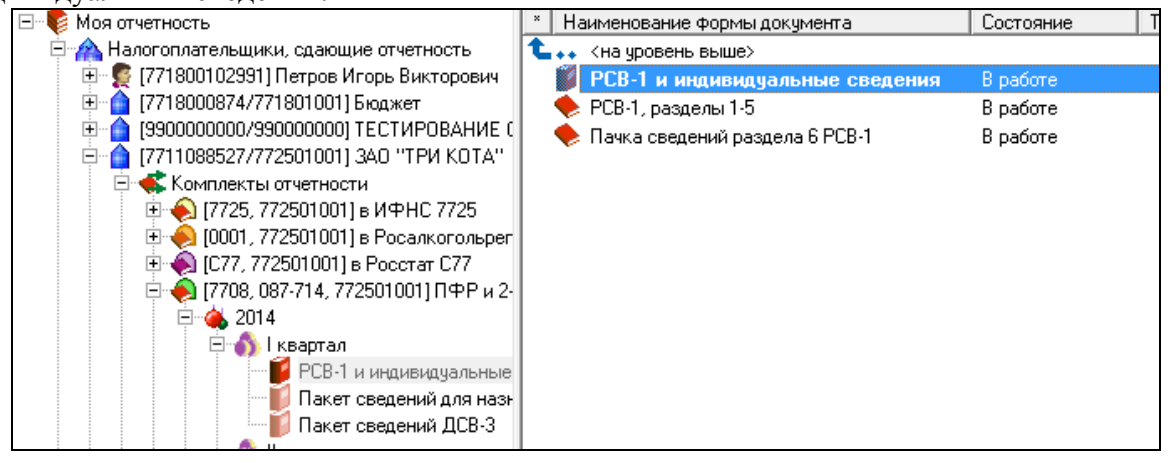

На основании введенных данных программа самостоятельно распределит документы по пачкам и присвоит пачкам уникальные номера. Пачки формируются в соответствии с Порядком заполнения формы PCB-1. Задать собственную нумерацию пачек можно с помощью функции «Нумерация пачек» в меню «Действия».

Сотрудники, у которых по тем или иным причинам есть ошибки, не попадут в сформированные пачки и будут отмечены красным цветом в поле «Сотрудники». При установке маркера мыши на них, в нижней правой части окна появится строка диагностики ошибки. Исправьте ошибки и повторите формирование пачек.

12) В случае дальнейшего редактирования документа, после внесения изменений повторите действия *м* «Рассчитать текущий документ» (F7) и «Сформировать».

# 5.1. Подготовка корректирующих/отменяющих индивидуальных сведений

При необходимости заполните сведения с типом **«корректирующая»** или **«отменяющая»**. Для этого добавьте сотрудника в список (если он уже добавлен для заполнения исходных сведений, продублируйте с помощью кнопки **пр** Дубль на панели инструментов).

Если корректирующие или отменяющие сведения представляются за периоды 2010-2013 гг., то на вкладке «Общие сведения» нажмите кнопку «Изменить на отчетную форму 2010-2013 года».

▲ Обратите внимание: после нажатия кнопки «Изменить на отчетную форму 2010-2013 года» все введенные в текущей отчетной форме данные по сотруднику будут удалены. Если кнопка нажата ошибочно, то чтобы вернуться к форме, предназначенной для периодов 2014 г., запись о сотруднике нужно удалить и добавить его из справочника заново.

После нажатия кнопки «Изменить на отчетную форму 2010-2013 года» выберите корректируемый отчетный период. В зависимости от выбранного периода откроется соответствующая форма для заполнения (СЗВ-6-4 – для периодов 2013 г., СЗВ-6-1, СЗВ-6-2 – для периодов 2010-2012 гг.).

По кнопке «Сформировать» будут созданы пачки с корректирующими сведениями в соответствии с правилами формирования пачек, актуальными для соответствующих отчетных периодов.

| Импорт Список сотрудников Пачки Отлад | цка                  |                          |                       |                          |                           |
|---------------------------------------|----------------------|--------------------------|-----------------------|--------------------------|---------------------------|
| 🦧 Из справочника 🦧 Новый 🧇 Поисі      | с 🍠 Сведения  🛉 Дуб  | бль 🦧 Удалить 🛛 💸        | Сформировать          | 🖓 Импортировать 🛛 🥑      | 🖗 Карточка расчетов с ПФР |
| Сотрудники / Документы Nº пачки       | Общие сведения       | Стаж работы              |                       |                          |                           |
| Начальные данные                      |                      |                          |                       |                          |                           |
| Нач. данные (до 2014 года)            | Фамили               | а, имя, отчество:  ДЕСЯ  | TOB                   | [денис                   | владимирович              |
| РСВ-1, разделы 1-5                    | C                    | траховой номер: 058-45   | 5-098 90              |                          |                           |
| Прочее                                |                      |                          |                       |                          |                           |
| ДЕСЯТОВ ДЕНИС ВЛАДИМИРОВИ 2           |                      | Тип сведений: коррег     | ктирующая             | • загод: 2012 •          | период: 1-й квартал 🔍     |
| ДЕСЯТОВ ДЕНИС ВЛАДИМИРОВИ 1           |                      |                          |                       |                          |                           |
|                                       | Код категории застра | іхованного лица: HP: Ha  | земный работник       |                          | 💌 Тариф: 16 : 6 %         |
|                                       |                      |                          |                       |                          |                           |
|                                       |                      |                          |                       |                          |                           |
|                                       | 🖵 Сумма страховых вз | носов                    |                       |                          |                           |
|                                       | На страховую ч       | асть трудовой пенсии:    | На накопительную      | о часть трудовой пенсии: |                           |
|                                       | начислено:           | 5 600.00                 | начислено:            | 2 100.00                 | Расчет начислений         |
|                                       |                      |                          |                       |                          |                           |
|                                       | уплачено:            | 5 600.00                 | уплачено:             | 2 100.00                 | равно начисленному 🗾      |
|                                       | доначислено:         | 600.00                   | доначислено:          | 600.00                   |                           |
|                                       | доуплачено:          | 600.00                   | доуплачено:           | 600.00                   |                           |
|                                       | – Адрес для информир | ования о состоянии лиц   | евого счета:          |                          |                           |
|                                       | Использовать адре    | с из справочных данных   | о сотруднике          |                          | •                         |
|                                       | Адрес из справочны   | их данных о сотруднике:  |                       |                          |                           |
|                                       | 143900, Московская   | я область, г Балашиха, у | л Объединения, д 5, к | в 244                    | Редактировать             |
|                                       |                      |                          |                       |                          |                           |
|                                       |                      |                          |                       |                          |                           |
|                                       | 1                    |                          |                       |                          |                           |
|                                       | L                    |                          |                       |                          |                           |

Если корректирующие или отменяющие сведения представляются за периоды начиная с 1 января 2014 г., то на вкладке «Общие сведения» выберите корректируемый отчетный период с 2014 г. Заполните вкладку «Начисления». Сведения с типом «корректирующая» полностью заменяют сведения с типом «исходная», поэтому выплаты должны быть указаны в полной сумме, а разница – проставлена в поле «Доначислено».

| Сотрудники / Документы                           | Общие сведения                                                              | Стаж работы                                                                                                    | Начисления                                                                             |     |                                             |                                     |                         |                                                           |
|--------------------------------------------------|-----------------------------------------------------------------------------|----------------------------------------------------------------------------------------------------|----------------------------------------------------------------------------------------|-----|---------------------------------------------|-------------------------------------|-------------------------|-----------------------------------------------------------|
| Инструкция                                       | 👝 6.4. Суммы выплат, і                                                      | начисленных в пользу                                                                                                 | физического лица —                                                                     |     |                                             |                                     |                         |                                                           |
| Начальные данные<br>Нач. данные (до 201          | HP                                                                          | -<br>Сумма<br>воз                                                                                                    | а выплат и иных<br>награждений                                                         | Ба  | аза для начисления с<br>ыплат, не превышаю. | траховых взнос<br>цих предельную    | сов ОПС с<br>о величину | Сумма выплат и иных<br>вознаграждений,                    |
| РСВ-1, разделы 1-5<br>Прочее<br>АЛЕКСЕЕВА ОЮЛМИЛ | Тариф: 22:0, 10:0 %<br>Категории ЗЛ:                                        |                                                                                                    |                                                                                        |     | всего                                       | в т.ч. г<br>гражданско-г<br>договој | по<br>правовым<br>рам   | превышающая<br>предельную величину<br>базы для начисления |
| БАРЫКИНА ОЛЕСЯ АЛ                                | НР: Наемный рас                                                             | 1-й месяц:                                                                                                    | 15 000.00                                                                              | 1   | 15 000.00                                   |                                     | 0.00                    | 0.00                                                      |
| БЕЛОВ СЕРГЕЙ СЕРГЕ                               |                                                                             | 2-й месяц:                                                                                                    | 15 000.00                                                                              | [   | 15 000.00                                   |                                     | 0.00                    | 0.00                                                      |
|                                                  | < >                                                                         | 3-й месяц:                                                                                                    | 15 000.00                                                                              | Γ   | 15 000.00                                   |                                     | 0.00                    | 0.00                                                      |
|                                                  | Добавить                                                                    | всего за<br>прошлые<br>периоды:                                                                                      | 0.00                                                                                   | Γ   | 0.00                                        |                                     | 0.00                    | 0.00                                                      |
| I                                                | Удалить                                                                     | всего с начала года:                                                                                                 | 45 000,00 +                                                                            | - [ | 45 000,00                                   |                                     | 0,00                    | 0,00                                                      |
|                                                  | 6.5. Сведения о начи<br>Начислено стра:<br>месяца о<br>вознаграждений,<br>о | сленных страховых во<br>ковых взносов на ОПС<br>тчетного периода с су<br>не превышающих пре<br>іазы для начисления с | носах<br>за последние три<br>мм выплат и иных<br>дельную величину<br>траховых взносов: |     | 9 900.00                                    | Авторасчет                          | донач                   | ислено: 5 000.                                            |

После заполнения корректирующих/отменяющих сведений за периоды с 2014 г., если были скорректированы суммы выплат и/или начислений, необходимо вернуться к исходным сведениям на этого сотрудника и на вкладке «Начисления» нажать на кнопку с «Перенести выплаты за прошлые периоды» (иконка с черной шестеренкой), после чего нажать на кнопку со стрелкой вправо. Если корректировка затрагивает суммы выплат и/или начислений, для

корректного расчета показателей нарастающим итогом следует создать в корректируемом периоде уточненный PCB-1 (подробнее см. п. 5.2).

В том случае, если по сотруднику созданы корректирующие сведения за любой период, но при этом не созданы исходные сведения за текущий отчетный период, нарушается Порядок заполнения формы PCB-1. При нажатии кнопки «Сформировать» в этой ситуации программа выдаст предупреждение. Функция «Формировать исходные сведения при наличии корректирующих сведений и отсутствии исходных», которая находится в пункте «Прочее», позволяет автоматически сформировать нулевые исходные сведения по всем сотрудникам списка, по которым созданы корректирующие сведения, но нет исходных.

| Инстрикция                                    | 🦳 Формировать АДВ-6-2, АДВ-6-3, АДВ-6-5 с округление | ем сумм до целых рублей             |      |
|-----------------------------------------------|------------------------------------------------------|-------------------------------------|------|
| Начальные данные                              |                                                      | 740                                 |      |
| Нач. данные (до 2014 гс                       | Заполняется в случае смены регистрационного номера г | IPF                                 |      |
| РСВ-1, разделы 1-5                            | Старый регистрационный номер ПФР:                    |                                     |      |
| Прочее                                        |                                                      |                                     |      |
| АЛЕКСЕЕВА ЛЮДМИЛА ВИ<br>БЕЛОВ СЕРГЕЙ СЕРГЕЕВИ | действовал включительно до года:                     | 💌 периода:                          | 1    |
|                                               | Формировать исходные сведения при надичии коррек     | тириощих сведений и отситствии исхо | аных |

По умолчанию функция «Формировать исходные сведения при наличии корректирующих сведений и отсутствии исходных» отключена. Для ее включения нужно поставить галочку.

Сформированные исходные сведения добавятся не в список сотрудников, а в список конечных документов. Они будут содержать нулевые суммы выплат и начислений, пустые строки стажа. В этих формах будет проставлен тот код категории застрахованного лица, который указан в корректирующих сведениях по данному сотруднику. Также в них будет заполнен раздел 6.6 со сведениями о доначислениях, если такие доначисления были. В случае если доначисления отсутствуют, то функция «Формировать исходные сведения при наличии корректирующих сведений и отсутствии исходных» не должна применяться.

#### 5.2. Подготовка уточненного расчета РСВ-1

Для подготовки уточненного расчета PCB-1 нажмите правой кнопкой мыши на уже сданный в ПФР экземпляр в Главном дереве и выберите пункт «Создать новый экземпляр по данной форме».

| <ul> <li>Налогоплательщики, сдающие отчетност</li> <li>Налогоплательщики, сдающие отчетност</li> <li>(22222223/2222222) Ромашка</li> <li>(222222223/2222222) Ромашка</li> <li>(17701, 222222222)</li> <li>(17701, 087-102, 222222222)</li> <li>(14)</li> <li>(1500)</li> <li>(1500)</li> <li< th=""><th>ь<br/>)1<br/>)2 и 2-НДФЛ, ИФНС 7701, ПФР 087-102</th></li<></ul> | ь<br>)1<br>)2 и 2-НДФЛ, ИФНС 7701, ПФР 087-102                                                                                                |
|----------------------------------------------------------------------------------------------------|----------------------------------------------------------------------------------------------------|
| РСВ-1 и индивидуал<br>Пакет сведений дл<br>Пакет сведений Д0<br>Пакет сведений Д0<br>П квартал<br>Ш квартал<br>Ю Квартал<br>Ю Квартал                                                                                                    | <ul> <li>Просмотр</li> <li>Удалить</li> <li>Создать новый экземпляр по данной форме</li> <li>Пометить документ как "Готов к сдаче"</li> </ul> |

Во вновь созданном экземпляре «[№2] РСВ-1 и индивидуальные сведения» можно воспользоваться функцией «Скопировать данные из другого документа», которая находится в меню «Действия».

| Импорт Список сотрудников                                                     | Дei | іствия Отладка                                                    |                                             |  |
|-------------------------------------------------------------------------------|-----|-------------------------------------------------------------------|---------------------------------------------|--|
| 🧟 Из справочника 🧔 Новь                                                       |     | Нумерация пачек<br>Выделенные группы пачек                        | 💱 Сформировать 🧃                            |  |
| Сотрудники / Документы                                                        | 迓   | Скопировать данные из другого документа                           | новой формой РСВ-                           |  |
| Начальные данные<br>Нач. данные (до 2014 года<br>РСВ-1, разделы 1-5<br>Прочее |     | Перенести выплаты за прошлые периоды<br>Рассчитать разделы 1-5 F7 | етность в ПФР и 2-Н                         |  |
|                                                                               | *   | Сформировать пачки                                                | ество работников с г                        |  |
|                                                                               |     | частично любой другой РСВ-1<br>из другого документа" в меню       | ранее созданный в п<br>Действия", что может |  |

Для выбора будут предложены все экземпляры «PCB-1 и индивидуальные сведения», созданные пользователем за все периоды с 2014 года.

| Показывать все возможные отчетные периоды |  |  |  |  |  |  |
|-------------------------------------------|--|--|--|--|--|--|
|                                           |  |  |  |  |  |  |

Можно выбрать состав копируемых из другого документа сведений: все сведения, включая разделы 1-5 РСВ-1 и индивидуальные сведения, или только разделы 1-5 РСВ-1.

| 互 Что необходимо перенести?                                                                                                    |  |  |  |
|----------------------------------------------------------------------------------------------------|--|--|--|
| Какие сведения следует перенести?<br>Перенести все сведения из указанного документа<br>Содержимое текущего документа будет полностью заменено сведениями<br>из указанного документа |  |  |  |
| Перенести только разделы 1-5<br>Сведения раздела 6 текущего документа останутся без изменений                                                                                       |  |  |  |
| 🔒 ОК 🗙 Отмена                                                                                                    |  |  |  |

**Обратите внимание:** при копировании сведений из другого документа содержимое текущего документа будет полностью заменено сведениями из указанного документа.

В случае если создаются корректирующие/отменяющие сведения за отчетные периоды с 2014 года, которые вносят изменения в суммы выплат и/или начислений, для корректной работы функции **Рассчитать текущий документ**» (F7) следует создать в предыдущем

отчетном периоде уточненный расчет РСВ-1 с учетом скорректированных индивидуальных сведений.

Для того чтобы проставить номер корректировки в уточненном расчете PCB-1, а также выбрать тип корректировки, необходимо зайти в «PCB-1, разделы 1-5» и на закладке «Из титульного листа» заполнить поля «Номер корректировки» и «Тип корректировки».

| Инструкция<br>Начальные данные<br>Нач. данные (до 2014 го |                | Раздел 3.6  <br>Из титульного листа Раздел 1   🔻 Раздел 2.1(1/1)   Раздел 2.2   Раздел | Раздел 4<br>2.3   🔻 Раздел 2.4(1/2) |  |  |  |  |  |
|-----------------------------------------------------------|----------------|----------------------------------------------------------------------------------------|-------------------------------------|--|--|--|--|--|
| РСВ-1. разделы 1-5                                        |                | Наименование показателя                                                                | Значение показателя                 |  |  |  |  |  |
| Прочее                                                    |                | K                                                                                      |                                     |  |  |  |  |  |
| АЛЕКСЕЕВА ЛЮДМИЛА ВИ                                      | _              | Количество страниц                                                                     |                                     |  |  |  |  |  |
| БЕЛОВ СЕРГЕЙ СЕРГЕЕВИ                                     | _              | Количество застрахованных лиц                                                          |                                     |  |  |  |  |  |
|                                                           |                | Среднесписочная численность                                                            | -                                   |  |  |  |  |  |
|                                                           |                | Прекращение деятельности                                                               | <b>V</b>                            |  |  |  |  |  |
|                                                           | <br> <br> <br> | Сведения о правопреемнике:                                                             |                                     |  |  |  |  |  |
|                                                           |                | Фамилия                                                                                |                                     |  |  |  |  |  |
|                                                           |                | Имя                                                                                    |                                     |  |  |  |  |  |
|                                                           |                | Отчество                                                                               |                                     |  |  |  |  |  |
|                                                           |                | Количество листов приложений подтверждающих документов или их копий                    |                                     |  |  |  |  |  |
|                                                           |                | Номер корректировки (000 - исходная, 001 и т.д.)                                       | 001                                 |  |  |  |  |  |
|                                                           |                | Тип корректировки                                                                      | 2                                   |  |  |  |  |  |
|                                                           |                | Кем выдана доверенность                                                                |                                     |  |  |  |  |  |
|                                                           |                | При необходимости самостоятельно задайте номер пачки для формирования файла            | 1                                   |  |  |  |  |  |
|                                                           |                | Печатать необязательные разделы 3, 4, 5 при отсутствии в них данных                    | ▼                                   |  |  |  |  |  |

#### 6. Работа в многопользовательском режиме

При наличии сетевой лицензии на использование модуля «Баланс-2W: Отчетность в ПФР и 2-НДФЛ» возможна работа в многопользовательском режиме, то есть одновременная работа с PCB-1 с нескольких рабочих мест.

В многопользовательском режиме доступна работа только по заполнению индивидуальных сведений по сотрудникам. Работать с разделами 1-5 PCB-1 может только один пользователь в один момент времени.

▲ Обратите внимание: При заполнении индивидуальных сведений в многопользовательском режиме строго рекомендуется, чтобы данные по одному сотруднику заполнялись только одним пользователем. Если несколько пользователей одновременно заполняет данные по одному сотруднику, то сохранятся последние введенные данные.

#### 7. Проверка и сдача отчетности в ПФР

Чтобы проверить и отправить подготовленные документы в ПФР, выполните следующие действия:

1) Переведите подготовленный Расчет в состояние «Готов к сдаче».

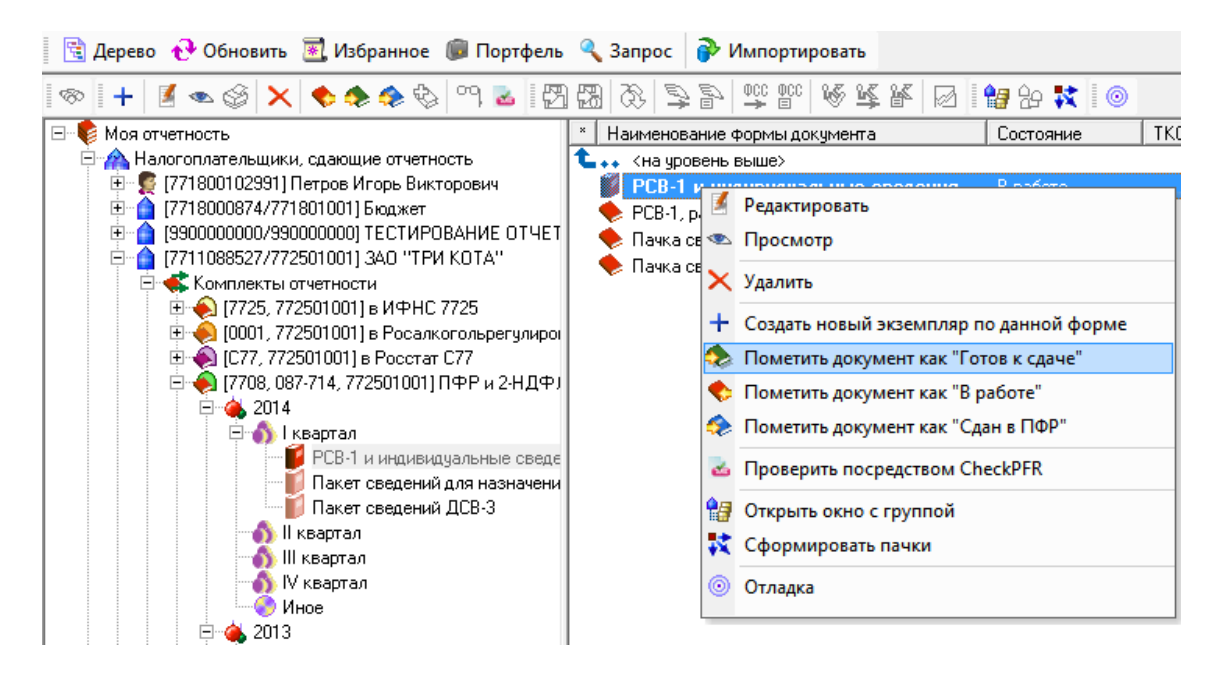

2) Перед сдачей отчетности в ПФР рекомендуем проверить подготовленные файлы с помощью программы <u>CheckPFR</u>.

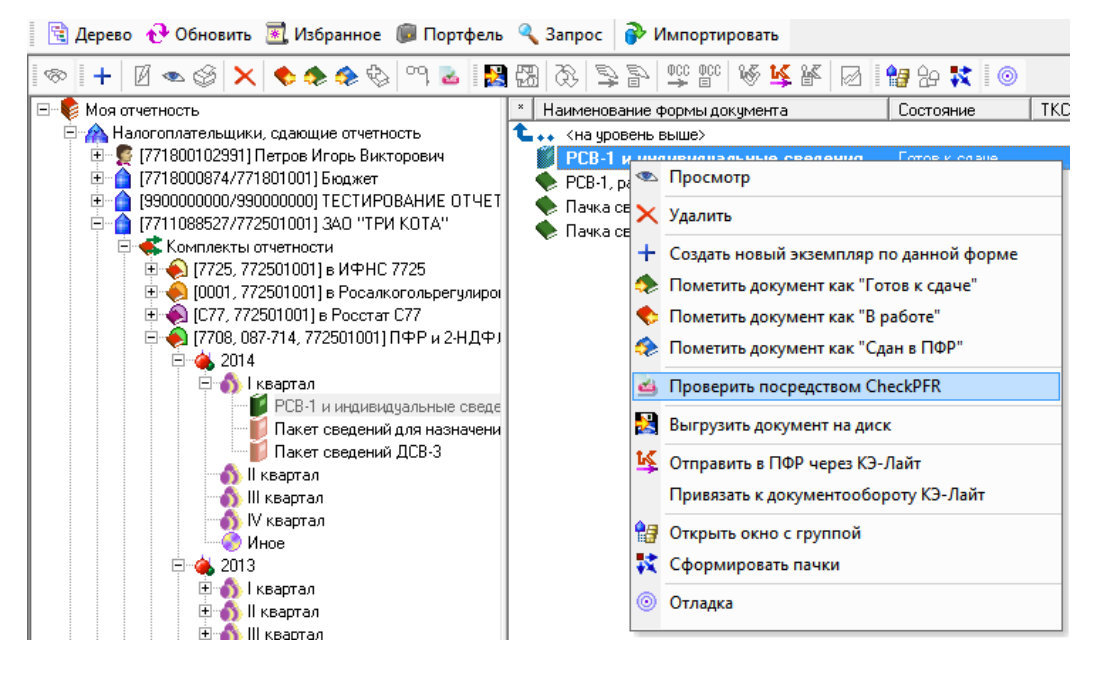

- 3) В зависимости от способа предоставления документов в ПФР:
  - Распечатайте документы и выгрузите их на диск;
  - Отправьте документы по каналам связи.

С 2011 года квартальная отчетность в ПФР, включающая сведения о начисленных и уплаченных страховых взносах (**PCB-1**) и сведения персонифицированного учета (индивидуальные сведения), должна отправляться одним контейнером.

Годовая отчетность за периоды 2011-2012 гг. отправлялась одним контейнером в составе:

- Сведения персонифицированного учета (СЗВ-6-2 и/или СЗВ-6-1, АДВ-6-2);
- Сведения о сумме выплат (СЗВ-6-3);
- Сведения о страховых взносах (РСВ-1)

С 2013 года в состав отчетности в ПФР за I-IV кварталы входят:

- Сведения персонифицированного учета (СЗВ-6-4, АДВ-6-5, АДВ-6-2);
- Сведения о страховых взносах (РСВ-1).

С 2014 года форма РСВ-1 включает в себя расчет по начисленным и уплаченным страховым взносам (разделы 1-5) и сведения персонифицированного учета (раздел 6).

Если вы являетесь абонентом «Контур-Экстерн», то для отправки сведений в электронном виде установите курсор мыши на строку «**PCB-1 и индивидуальные сведения**» и выберите « **Отправить в ПФР через КЭ-Лайт**» на панели инструментов или в меню по правой кнопке мыши.

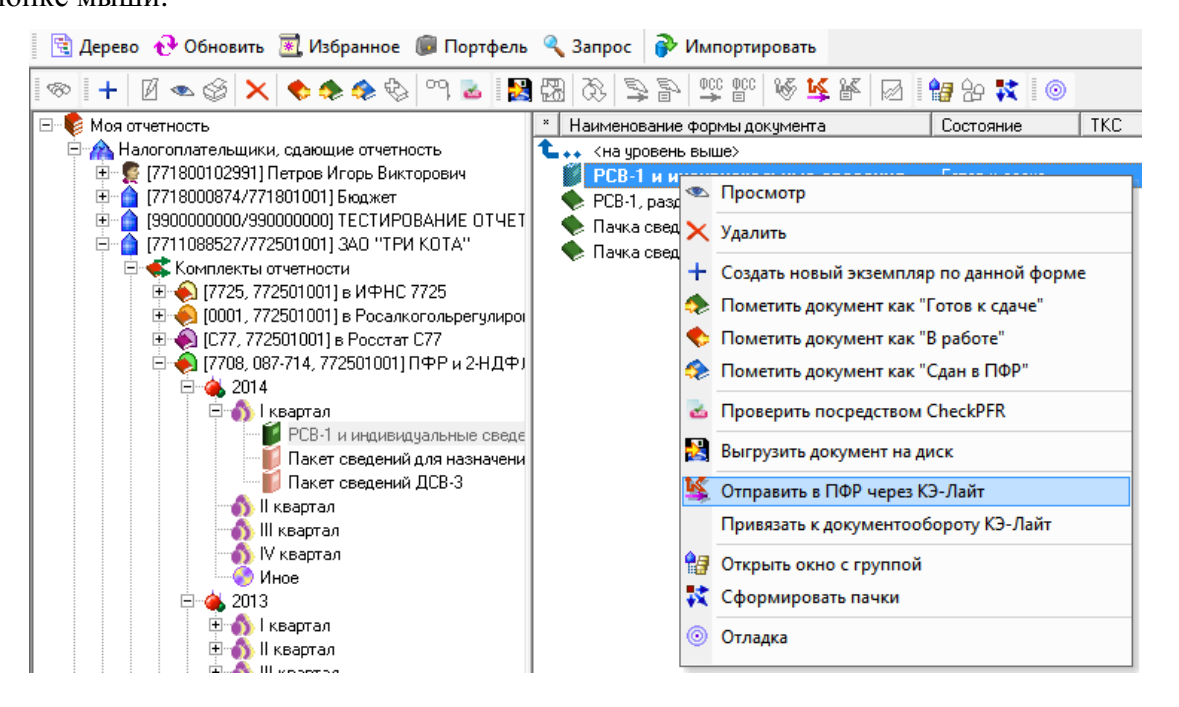

В появившемся окне Вы увидите Ваши подписанные расчет PCB-1 (разделы 1 – 5), пачки сведений (раздел 6) и пачки сведений C3B, если Вы подготовили корректирующие сведения за периоды до 2014 г.

| РСВ-1, разделы 1-5<br>Пачка сведений СЗВ-6-2 1<br>Пачка сведений раздела 6 РСВ-1 2<br>Вместе с пакетом сведений отправить указанны<br>Документ   N | 1<br>2<br>ый ни: |        | I квартал 2014<br>I квартал 2014<br>I квартал 2014 | 04.04.2014<br>04.04.2014<br>04.04.2014 |
|----------------------------------------------------------------------------------------------------|------------------|--------|----------------------------------------------------|----------------------------------------|
| Пачка сведений СЗВ-6-2 1<br>Пачка сведений раздела 6 РСВ-1 2<br>Вместе с пакетом сведений отправить указанны<br>Документ N                         | 1<br>2<br>ый ни: |        | I квартал 2014<br>I квартал 2014                   | 04.04.2014<br>04.04.2014               |
| Вичка сведений раздела 6 РСВ-1 2           Вместе с пакетом сведений отправить указанны           Документ         №                               | 2<br>ый ни:      |        | I квартал 2014                                     | 04.04.2014                             |
| Вместе с пакетом сведений отправить указанны<br>Документ (N                                                                                        | ый ни:           |        |                                                    |                                        |
| Документ Л                                                                                                    |                  | же док | умент РСВ-1:                                       |                                        |
|                                                                                                    | Nº               | N² y   | Период                                             | Дата подписания ИНН                    |
| оместе с пакетом сведении опправить указанн<br>Документ //                                                                                         | Nº               | Nº y   | Период                                             | Дата подписания ИНН                    |
|                                                                                                    |                  |        |                                                    |                                        |
|                                                                                                    |                  |        |                                                    |                                        |
| ополнительные файлы, прилагаемые к отправляемому на                                                                                                | бору:            |        |                                                    |                                        |
|                                                                                                    |                  |        |                                                    | Добавить                               |
|                                                                                                    |                  |        |                                                    | Удалить                                |
| оптравляемым дапным можно приложить текстовое опис                                                                                                 | апис.            |        |                                                    |                                        |
| Ополнительные файлы, прилагаемые к отправляемому нас<br>ополнительные файлы, прилагаемые к отправляемому нас                                       | бору:            |        |                                                    | Добавить                               |

Если Вы пользуетесь услугами другого оператора электронного документооборота, то выгрузите подготовленные документы на диск, выбрав во всплывающем по правой кнопке мыши меню пункт «Выгрузить документ на диск», для последующей отправки через Вашего оператора.

| 🔁 🗤 <на уровень выше>          | ь выше> |                                                              |  |  |  |  |  |
|--------------------------------|---------|--------------------------------------------------------------|--|--|--|--|--|
| РСВ-1 и индивидуальные с       | вел     | ения Готов к слаче 1                                         |  |  |  |  |  |
| 🔶 РСВ-1, разделы 1-5           |         | Просмотр                                                     |  |  |  |  |  |
| 🌪 Пачка сведений раздела 6 PCB | ×       | Удалить                                                      |  |  |  |  |  |
|                                | +       | Создать новый экземпляр по данной форме                      |  |  |  |  |  |
|                                | ٠       | Пометить документ как "Готов к сдаче"                        |  |  |  |  |  |
|                                | •       | Пометить документ как "В работе"                             |  |  |  |  |  |
| 1                              | ٩       | Пометить документ как "Сдан в ПФР"                           |  |  |  |  |  |
|                                | 2       | Проверить посредством CheckPFR<br>Выгрузить документ на диск |  |  |  |  |  |
|                                |         |                                                              |  |  |  |  |  |
|                                | 峰       | Отправить в ПФР через КЭ-Лайт                                |  |  |  |  |  |
|                                |         | Привязать к документообороту КЭ-Лайт                         |  |  |  |  |  |
|                                | 1       | Открыть окно с группой                                       |  |  |  |  |  |
|                                | 試       | Сформировать пачки                                           |  |  |  |  |  |
|                                | 0       | Отладка                                                      |  |  |  |  |  |